# **USER MANUAL FOR COMPLAINT**

## **Bihar Litigation Policy**

URL- https://blp.bihar.gov.in

Home Page

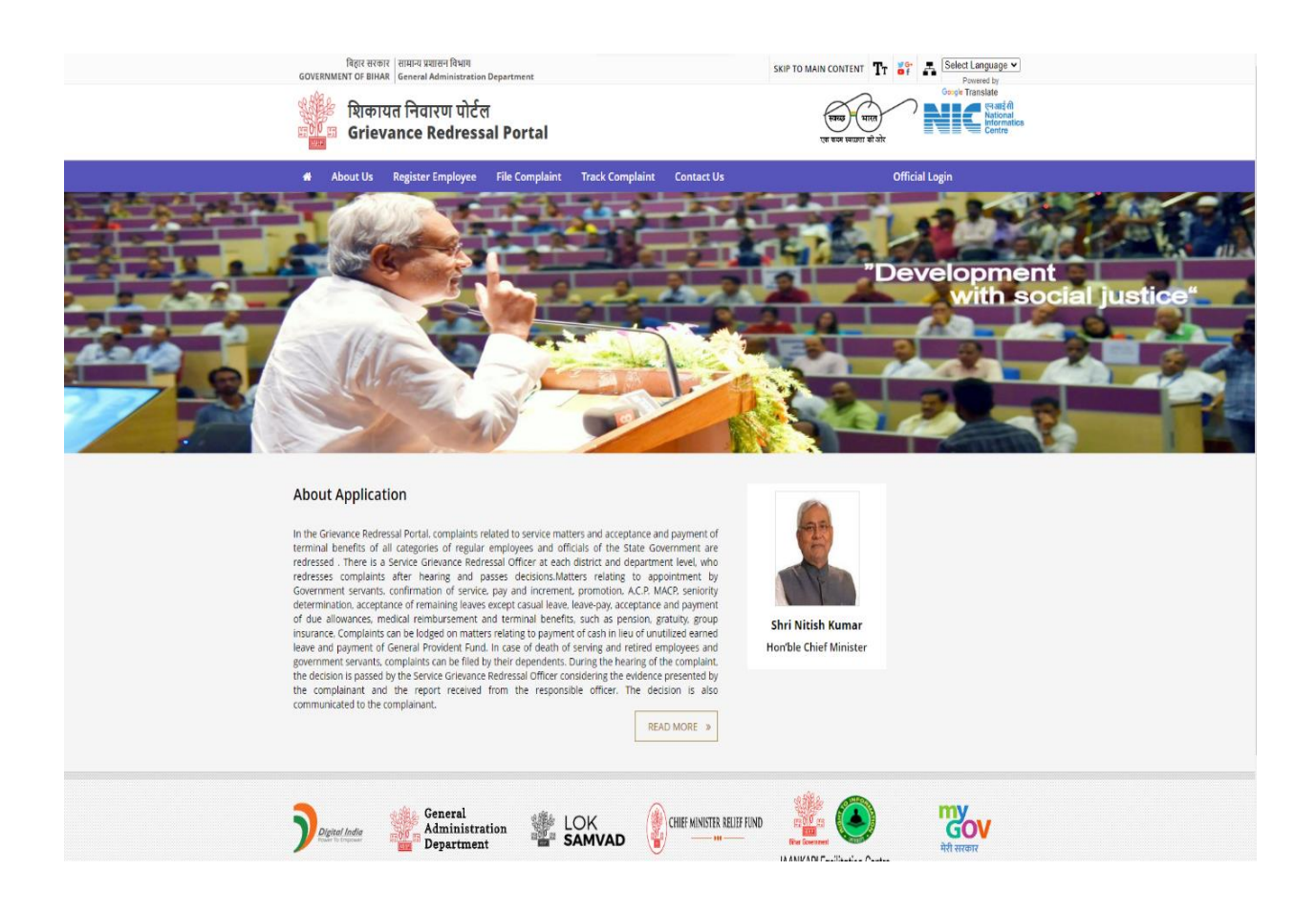

## Step 1: Register Employee tab to register yourself first.

| बिहार सरव<br>GOVERNMENT OF BIH | कार   सामान्य प्रशासन विभाग<br>IAR   General Administration | Department       |                 |            | SKIP TO MAIN CONTEN     | т Тт 🎳 🗗         | Select Language  Powered by                                      |
|--------------------------------|-------------------------------------------------------------|------------------|-----------------|------------|-------------------------|------------------|------------------------------------------------------------------|
| প্রিটি হিলেন<br>জাতি জ Grie    | ायत निवारण पोर्टल<br>vance Redress                          | i<br>al Portal   |                 |            | स्वच्छ)<br>एक कदम स्वरह | भारत<br>ता की ओर | Google Translate<br>एन आईशी<br>National<br>Informatics<br>Centre |
| 🖀 About Us                     | Register Employee                                           | File Complaint   | Track Complaint | Contact Us |                         | Official L       | ogin                                                             |
|                                | <b>Register Employee</b><br>Complainent Details             |                  |                 |            |                         |                  |                                                                  |
|                                | Name*                                                       |                  |                 |            |                         |                  |                                                                  |
|                                | Enter name                                                  |                  |                 |            |                         |                  |                                                                  |
|                                | Designation*                                                |                  |                 |            |                         |                  |                                                                  |
|                                | Enter designation                                           |                  |                 |            |                         |                  |                                                                  |
|                                | Native Department of Gov                                    | ernment Servant* |                 |            |                         |                  |                                                                  |
|                                | select Department                                           |                  |                 |            |                         | ~                |                                                                  |
|                                | Residential Address*                                        |                  |                 |            |                         |                  |                                                                  |
|                                | Enter full address                                          |                  |                 |            |                         |                  |                                                                  |
|                                | District*                                                   |                  |                 |            |                         |                  |                                                                  |
|                                | select District                                             |                  |                 |            |                         |                  |                                                                  |
|                                | Pincode*                                                    |                  |                 |            |                         |                  |                                                                  |
|                                | Enter pincode                                               |                  |                 |            |                         |                  |                                                                  |
|                                | Email address*                                              |                  |                 |            |                         |                  |                                                                  |
|                                | Enter email                                                 |                  |                 |            |                         |                  |                                                                  |
|                                | Mobile No.*                                                 |                  |                 |            |                         |                  |                                                                  |

| Mobile No.*                                                    |                   |
|----------------------------------------------------------------|-------------------|
| Enter mobile no                                                |                   |
| Enter mobile no                                                |                   |
| Gender*                                                        |                   |
| Identity of the Government Servant(GPF No./PRAN/PPO No./PRAN I | Reference)*       |
| Select V                                                       | Enter Identity No |
| Office Address of Posting/Retirement*<br>Enter Address         |                   |
| Complainant Status (Serving/Retired)*                          |                   |
| Select                                                         | ~                 |
| Tys9t S<br>Enter captcha                                       |                   |
| Submit                                                         |                   |
| Note: Field(s) marked with * are mandatory                     |                   |

After clicking on Submit Button, Pop-up massage show 'Registered Successfully'.

### Step 2: For Complaint, Click on File Complaint tab.

| विहार सरकार   सामान्य प्रशासन विभाग<br>GOVERNMENT OF BIHAR   General Administration Departr | nent                                                                                                    | SKIP TO MAIN CONTENT                | Select Language  Powered by                                                        |
|---------------------------------------------------------------------------------------------|----------------------------------------------------------------------------------------------------|-------------------------------------|------------------------------------------------------------------------------------|
| श्विकायत निवारण पोर्टल<br>💼 🚾 Grievance Redressal Po                                        | ortal                                                                                                    | स्वत्यद्ध पारत<br>एक कम सरकता की ओर | Georgie Translate<br>प्रिया कि प्रियान की<br>Informatics<br>Centre                 |
| 🖶 About Us Register Employee File 🕯                                                         | Complaint Track Complaint Contact Us                                                                                                    | Officia                             | Login                                                                              |
| ce Redressal Syste                                                                          |                                                                                                    |                                     | Grievance<br>Redressal<br>Queries, Requests & Concerns<br>– Get them resolved here |
| N                                                                                           | te ≢ : If you have not registered yet, click here to register                                                                                                |                                     |                                                                                    |
|                                                                                             | Send OTP                                                                                                    |                                     |                                                                                    |
|                                                                                             | Mobile No.*                                                                                                    |                                     |                                                                                    |
|                                                                                             | Enter your mobile no.                                                                                                    |                                     |                                                                                    |
|                                                                                             | Submit                                                                                                    |                                     |                                                                                    |
| Departmen                                                                                   |                                                                                                    | LEF FUND                            | <b>लिए</b><br>वेरी सरकार                                                           |
| ul zaproval Na Bei Nob                                                                      | Website policies   Contact Us                                                                                                    | n <sub>e</sub> zzh ez               | N LANDAN DA                                                                        |
| Webs                                                                                        | ite Content Owned & Managed by General Administration Department , Governm<br>Designed & Developed by National Informatics Centre , CS-Cell, Bihar State Cen | ent of Bihar<br>Iter                |                                                                                    |

Enter your mobile number which was given at the time of registration. Then after click on Submit' button.

### Step 3: Enter OTP, that sent to the registered mobile number.

| GOVERNMENT OF BIHAR विeneral Administration Dep<br>शिकायत निवारण पोर्टल<br>हा Grievance Redressal | Portal                                                                                                    | प्रसाम प्रियाप देवारा में भी का | Couper Translate                                                                    |
|---------------------------------------------------------------------------------------------------|----------------------------------------------------------------------------------------------------|---------------------------------|-------------------------------------------------------------------------------------|
| 🚓 About Us Register Employee F                                                                    | ile Complaint Track Complaint Contact Us                                                                                                    | Offici                          | al Login                                                                            |
| Redressal Sys                                                                                     |                                                                                                    |                                 | Grievance<br>Redressal<br>Queries, Requests & Concerns<br>– Get them resolved here. |
|                                                                                                   |                                                                                                    |                                 |                                                                                     |
|                                                                                                   | Note * : If you have not registered yet, click here to register. Verify OTP                                                                                   |                                 |                                                                                     |
|                                                                                                   | OTP*                                                                                                    |                                 |                                                                                     |
|                                                                                                   | Enter OTP                                                                                                    |                                 |                                                                                     |
|                                                                                                   | Submit                                                                                                    |                                 |                                                                                     |
| Digital India                                                                                     |                                                                                                    | JAANKARI Facilitation Centre    | स्ट्रिस्ट<br>सेरी सरकार                                                             |
| d za zbara                                                                                        | Website policies   Contact Us                                                                                                    |                                 |                                                                                     |
|                                                                                                   | Website Content Owned & Managed by General Administration Department , Govern<br>Devianed & Developed by National Informatics Centre - CS-Cell. Bihar State C | ment of Bihar                   |                                                                                     |

#### Step 4: After submitting OTP, File complaint page has open.

|                                                       |                                        | conditions      | Official Login |
|-------------------------------------------------------|----------------------------------------|-----------------|----------------|
| <b>Register Complaint</b><br>Employee Name - Rahul Ku | mar                                    |                 |                |
| Level of the office from where                        | e grievance redressal is expected*     |                 |                |
| Subdivision                                           | ODistrict                              | ODepartment     |                |
| Category of Complaint(s)*                             |                                        |                 |                |
| Brief description of the comp                         | laint*                                 |                 |                |
| Brief description of the co                           | omplaint                               |                 |                |
| Aadhar No (Last 8 digits)*                            |                                        |                 |                |
| Aadhar No (Last 8 digits)                             |                                        |                 |                |
| Written copy of complaint(s)                          | along with annexures (only pdf file. S | ize upto 2 MB)* |                |
| Choose File No file cho                               | sen                                    |                 |                |
| If Court Order ?                                      |                                        |                 |                |
|                                                       |                                        |                 |                |

After click on 'Submit' button. Your have Complaint No. is shown through pop-up massage and page is redirect to home page of Application.

### Step 5: Click on Track Complaint tab to check status of your registered complaint.

| बिहार सरकार   सामान्य प्रशासन विभाग<br>GOVERNMENT OF BIHAR   General Administration De | epartment                      | SK         | TT MAIN CONTENT                     | Select Language  Powered by                                                |
|----------------------------------------------------------------------------------------|--------------------------------|------------|-------------------------------------|----------------------------------------------------------------------------|
| श्चिम्न शिकायत निवारण पोर्टल<br>ज्ञा Grievance Redressal                               | l Portal                       |            | स्वरह) पारत<br>एक कवम स्वरहता को ओर | Google Translate<br>PRICE एन आईसी<br>National<br>Centre                    |
| 希 About Us Register Employee                                                           | File Complaint Track Complaint | Contact Us | Officia                             | Il Login                                                                   |
| e Redressal Sys                                                                        |                                |            |                                     | Grievance<br>Redressal<br>Queries, Requests & Co<br>– Get them resolved he |
| Home > Track Complaint                                                                 |                                |            |                                     |                                                                            |
|                                                                                        | Track Complaint Send OTP       |            |                                     |                                                                            |
|                                                                                        | Mobile No./Complaint No.*      |            |                                     |                                                                            |
|                                                                                        | Enter your mobile no./Compl    | aint No.   |                                     |                                                                            |
| Cenera                                                                                 | Submit                         |            |                                     | my                                                                         |
| Digital India                                                                          | istration LOK<br>ment SAMVAD   |            | JAANKARI Facilitation Centre        | <b>GOV</b><br>मेरी सरकार                                                   |

Enter your mobile number, which was given at the time of registration or enter your complaint no. Then after click on Submit' button.

#### Step 6: Enter OTP.

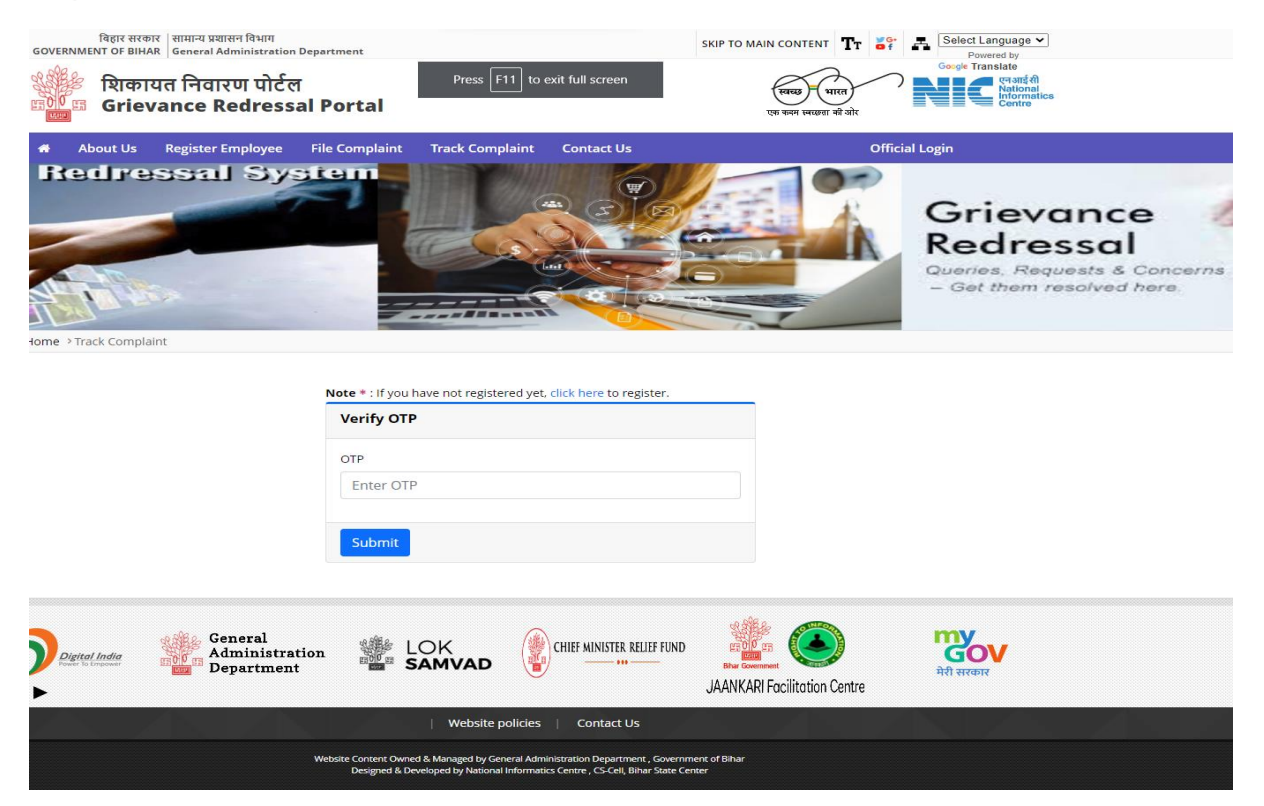

After click on 'Submit' button. Your Complaint No. details has been shown.

#### Step 7: Click on Details Link.

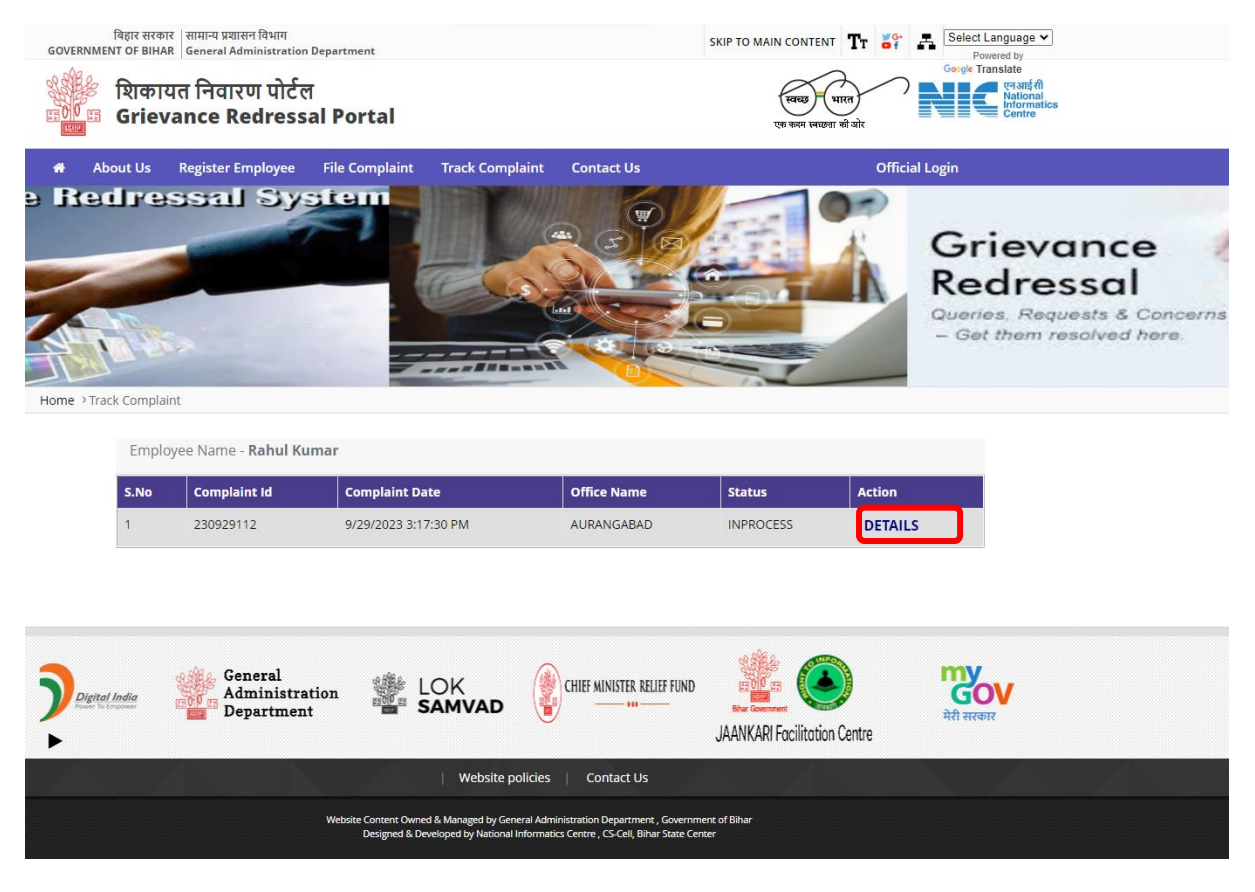

## After that, the details of Complaint is shown.

| About<br>Home → Track Co | Us Register Employee File Complaint<br>mplaint                                                                                                    | Track Complaint            | Contact Us                                              | Official Logi | n         |
|--------------------------|----------------------------------------------------------------------------------------------------|----------------------------|---------------------------------------------------------|---------------|-----------|
|                          |                                                                                                    | Register Com               | plaint Details                                          |               |           |
|                          | Complaint Details                                                                                                    |                            |                                                         |               |           |
|                          | Type of Complaint :- Increment<br>Description :- REVISED BENEFIT OF ACP/MACP<br>LETTER NO. 3A-1-MUK203/2012-163 DATED 0<br>FINANCE DEPARMENT, BIHAR, PATNA.<br>Other Informatioin :- No other information. | IN VIEW OF<br>8-01-2016 OF | Complaint Date :- 9/29/2023 3:17<br>Status :- INPROCESS | :30 PM        |           |
|                          | Office Level :- <b>District</b>                                                                                                    |                            | District :- AURANGABAD                                  |               |           |
|                          |                                                                                                    |                            |                                                         | Back          |           |
| 3                        | General<br>Administration                                                                                                    | LOK                        | CHIEF MINISTER RELIEF FUND                              |               | my<br>GOV |